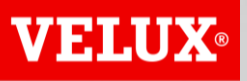

**Business Services** 

# VELUX®

#### **Business Services**

- with excellence

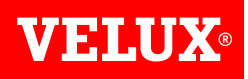

#### SAP ARIBA SUPPORT GUIDE

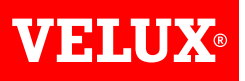

# CONTENT

- 1. Login to your account
- 2. Request support

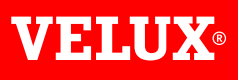

# **1. LOGIN TO YOUR ACCOUNT**

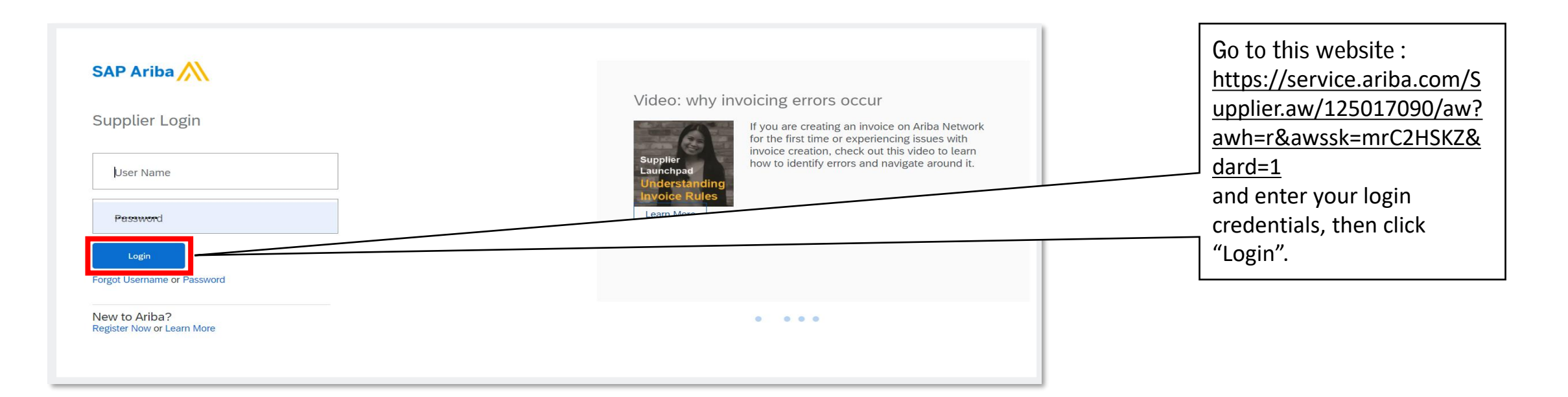

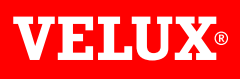

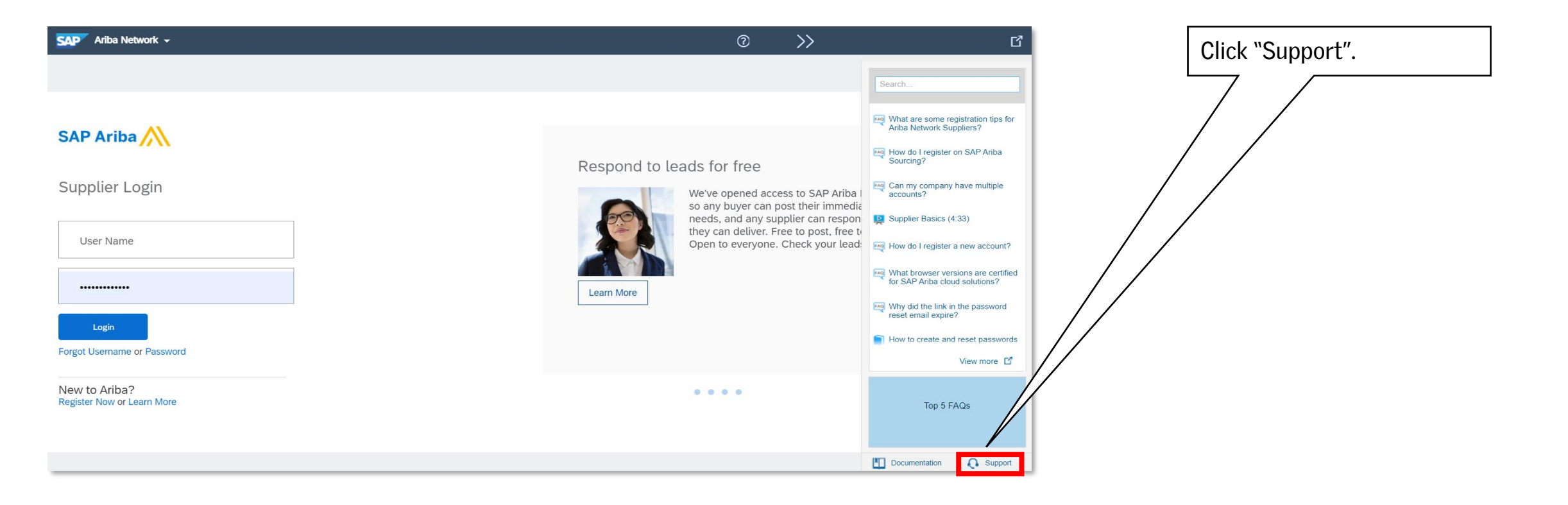

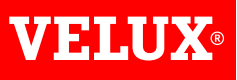

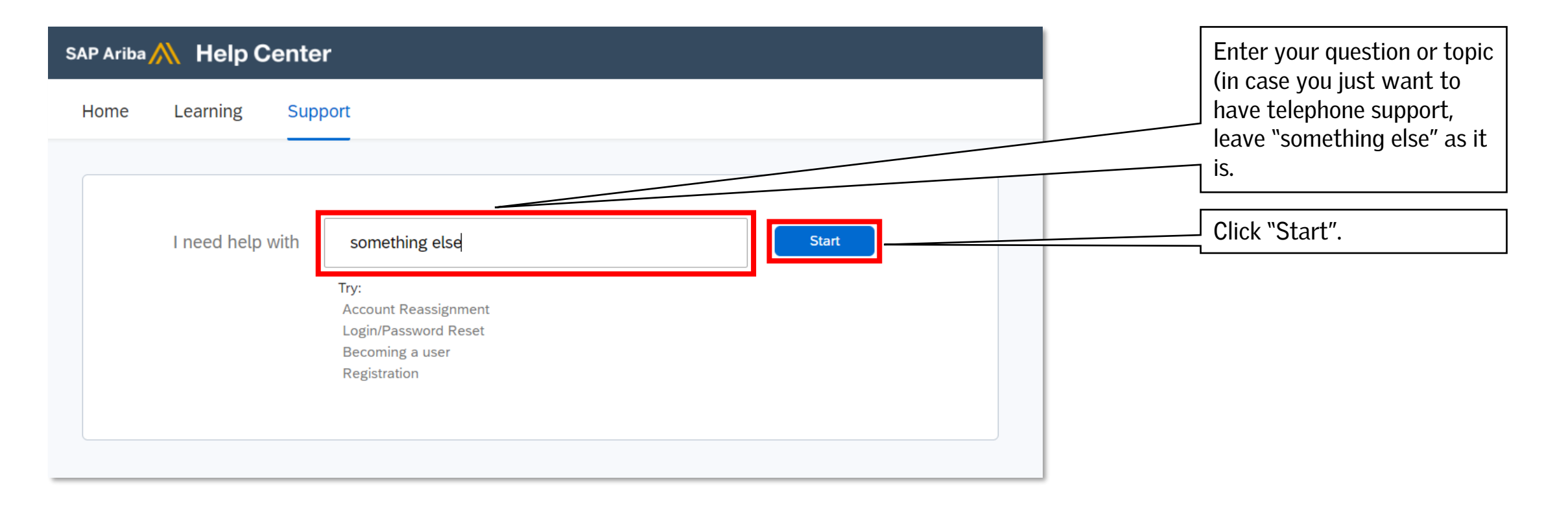

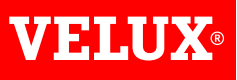

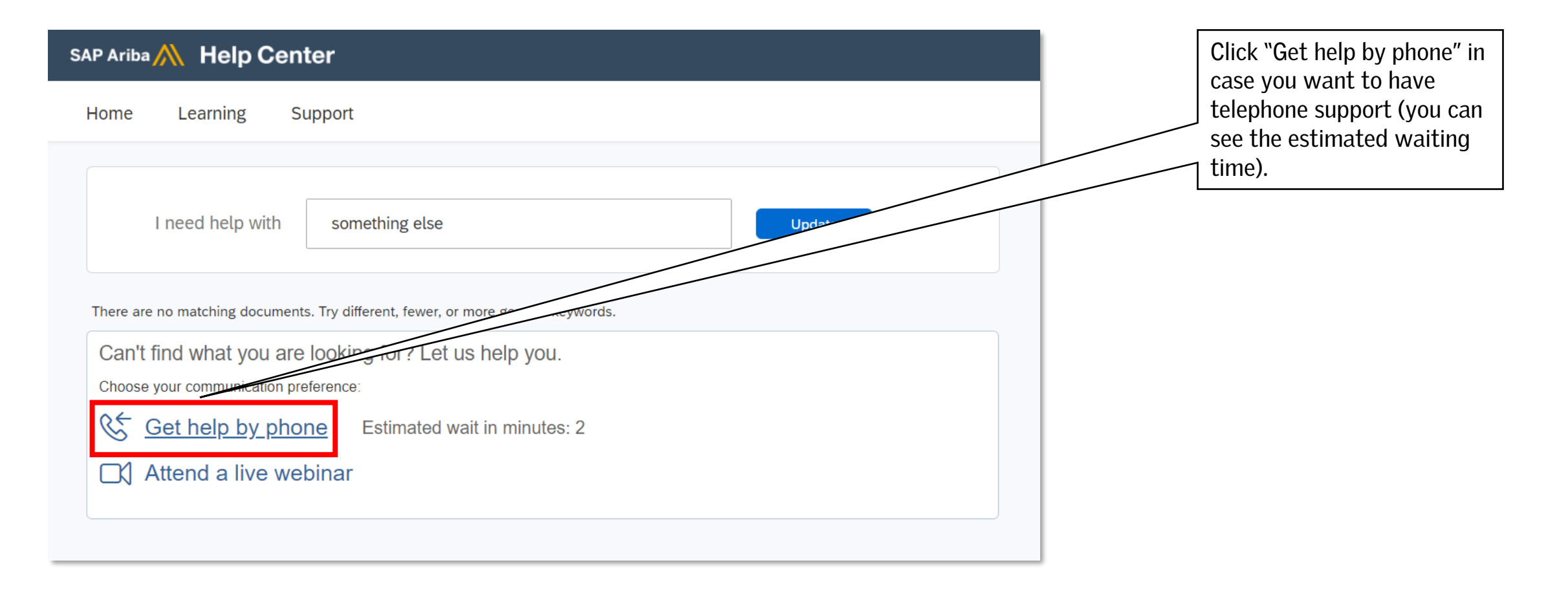

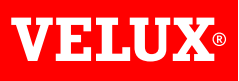

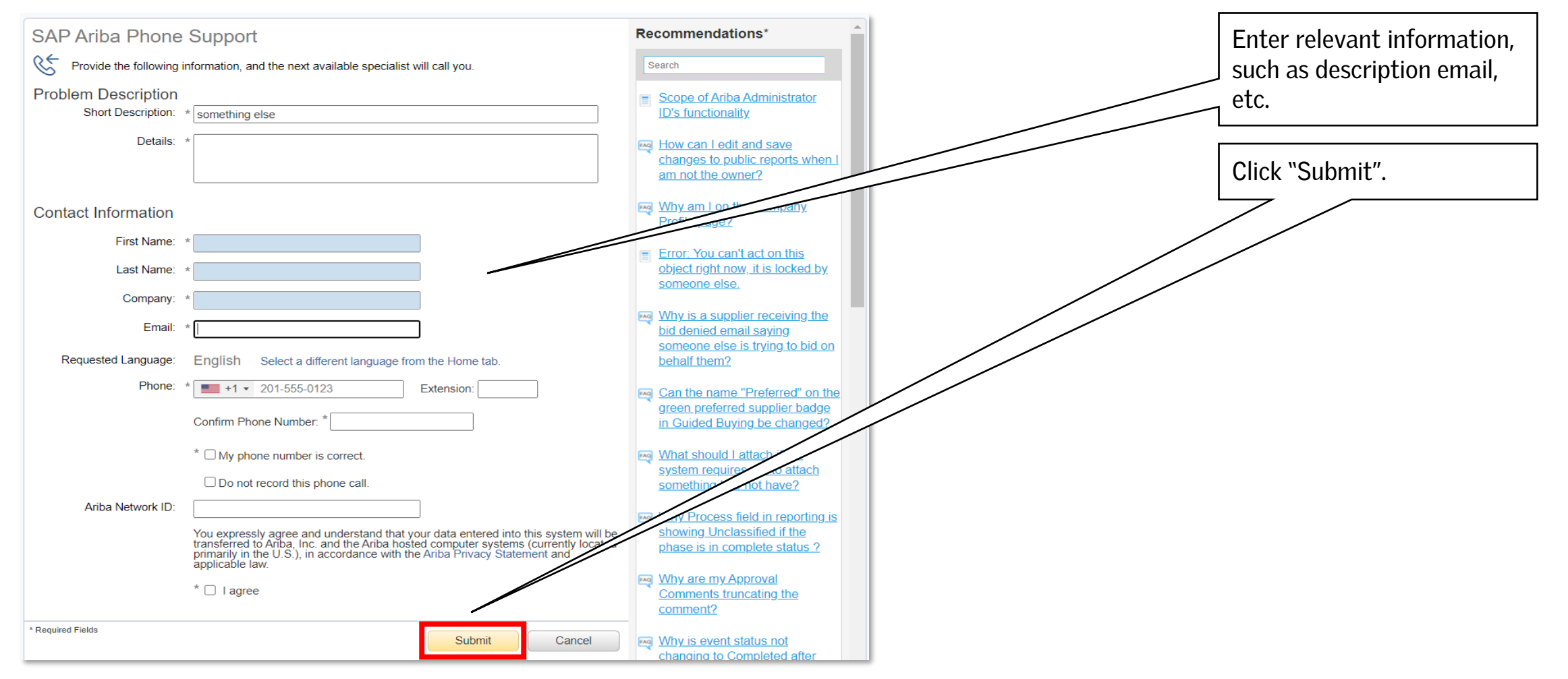

VELUX®

Bringing light to life

#### FIND US HERE

twitter.com/VELUX

- f facebook.com/VELUX
- youtube.com/user/VELUX
- in linkedin.com/company/VELUX
- pinterest.com/VELUXGroup/